# **Basisinformationen**

#### Vorbereitung:

- Festo wird sie als Lieferant zu einer **Registrierung** und **Qualifizierung** auf Basis der SAP Ariba Plattform einladen
- Festo nutzt die Plattform um Lieferantendaten zu pflegen und um Ausschreibungen zu veröffentlichen (z.B. RfP)
- Die folgenden Informationen werden im Registrierungs- und Qualifizierungsprozess benötigt:
  - Firmendaten (z.B. Name, Adresse)
  - Kontaktdaten (z.B. CEO, Vertrieb, Mängelrügen, Bemusterung)
  - Finanzinformationen wie z.B. Bankdaten
  - Die folgenden Dokumente müssen hochgeladen werden
    - Eigener Code of Conduct (nur falls nicht der von Festo akzeptiert wird)
    - Produkthaftpflichtversicherung
    - o Zertifikate (z.B. DIN ISO 9001, DIN ISO 14001)
- Bitte stellen sie sicher, dass alle Angaben vollständig und korrekt sind, da die Daten direkt in das Festo ERP System übernommen werden (z.B. für Zahlungsabwicklung)

## Lieferanten-Registrierung

### 1. Ariba Account anlegen und Registrierungs-Fragebogen ausfüllen

- Sie erhalten eine e-mail Einladung um sich auf SAP Ariba zu registrieren
- Bitte klicken Sie auf den Link in der e-mail. Beachten Sie, dass der Link aus Sicherheitsgründen nur einmalig funktioniert

| FE                                    | :510                                                                                                    |
|---------------------------------------|----------------------------------------------------------------------------------------------------|
| Register                              | as a supplier with Festo                                                                                                    |
| Hello!                                |                                                                                                    |
| Markus W<br>Start by cr               | /eskamp has invited you to register to become a supplier with Festo.<br>reating an account with Ariba Network. It's free.                                                                    |
| Festo use<br>and to col<br>with Ariba | is Ariba Network to manage its sourcing and procurement activities<br>laborate with suppliers. If Mustermeier AG already has an account<br>Network, sign in with your username and password. |
| Click Here                            | e to create account now                                                                                                    |
| You are receiv<br>correspondence      | ving this email because your customer, Festo, has identified you as the appropriate contact for this<br>ce. If you are not the correct contact, please contact Festo.                        |
| www.festo.com                         | n                                                                                                    |
| Offices   Data                        | Policy   Contact Us   Customer Support                                                                                                    |
|                                       | SAD Ariba                                                                                                    |

- Legen Sie einen neuen Benutzer (Benutzername und Passwort) an andem sie auf "Sign on" klicken oder melden Sie sich, falls verfügbar, mit Ihrem bestehenden Firmenaccount an
- Wenn Sie ein neues Firmenkonto anlegen möchten, erfolgt durch Ariba eine Dubletten-Prüfung. Falls es bereits ein Firmenkonto für Ihre Firma gibt, kontaktieren Sie ggf. den Administrator bevor Sie fortfahren, damit dieser Ihnen einen Nutzer für das bestehende Firmenkonto anlegt. Andernfalls fahren sie mit der Neuregistrierung fort.

| Welcome, Fritz Mustermeier                                                                                                    |
|----------------------------------------------------------------------------------------------------|
| Have a question? Click here to see a Quick Start guide.                                                                                                    |
| Bign up as a supplier with <b>Festa AG &amp; Co. KG - TEST on SAP</b> Arba.<br>Rest AG & Co. KG - TEST uses SAP Arba to manage procurement activities.<br>Deata an SAP Arba a upplier assound and manage your response to procurement activities required by Festo AG & Co. KG - TEST.<br>Heredy have an assound <b>Log in</b><br>About Ariba Network.                                                                                                    |
| The Arbs Network is your entryway to all your Arbs weller solutions. You nee have a single location to manage all dryour customer relationships and supplier activities regardless of which Arbs solution your oustomers are using. Once you have completed the registration, you all be able to:<br>9 Brangthen your relationships with soutiments in all tagges dreamflow approval<br>10 Provide and your outsomer and arbs and your able basis on tage.<br>10 Provide and your outsomer and arbs and your able basis on the fact in<br>10 Provide and State and Your Arbs and the Basis and your and Arbs Basis and Arbs Basis and |

 Wenn Sie ein neuer Firmenkonto erstellen, füllen Sie die Basisdaten zu Ihrem Unternehmen aus und vergeben Sie sich einen Benutzernamen und ein Passwort. Ergänzen Sie die Pflichtfelder zum Lieferspektrum (Warengruppen und Lieferorte) und klicken Sie auf Account erstellen (Create Account)

| U U                                                           |                                                                                                    |                                                                                                    |
|---------------------------------------------------------------|----------------------------------------------------------------------------------------------------|----------------------------------------------------------------------------------------------------|
| Create account<br>First, create an SAP Arite supplier account | then complete questionnaires required by Fasts AG & Co. XG - TEST                                                                                                    | Create assount and continue Canad                                                                                                    |
| Company information                                           |                                                                                                    | E Drot. The username<br>par you entered was                                                                                                    |
| Company information                                           | 1                                                                                                    | C Stor The Jamma's enter the states of a state of the states of the states of the stat |
|                                                               | Company Name: * Mustermeier AD                                                                                                    | <ul> <li>Indulan a reprint inte<br/>Alta Ferrard Supple</li> </ul>                                                                                                    |
|                                                               | Country.* United States [UEA] V address. You can pert has more than one office, write the main office address. You can enter more address in the address is later in your company profile.                           | addresses such as your drapping 🔤 Direr. 'User already on series a Officer Law already on                                                                                                    |
|                                                               | Address Vaalendt:                                                                                                    | 📑 How do I participante in                                                                                                    |
|                                                               | 1992                                                                                                    | enne congori bina n<br>Si Watan some com                                                                                                    |
|                                                               | City + Dutgat                                                                                                    | enten registering an ao                                                                                                    |
|                                                               | State:* Alabama v                                                                                                    | antoviti?                                                                                                    |
|                                                               | 2ie.* 7088                                                                                                    | W Here do Ingútor a re                                                                                                    |
| User account informa                                          | stion                                                                                                    | 🔫 How do I marga a new                                                                                                    |
|                                                               |                                                                                                    | * induiter a repind field                                                                                                    |
|                                                               | Name * Prig Mustermeiar                                                                                                    | 👔 Hoodustion to Alba N                                                                                                    |
|                                                               | Unan Ventus resource grant con                                                                                                    | 😽 What should I do Tray<br>sort-matter fini is as                                                                                                    |
|                                                               | Usemanne * test-mustermeier@festa.son                                                                                                    | 🖓 Way has ny invois a<br>Sing ban wasta?                                                                                                    |
|                                                               | Password + Must cartain a minimum E characters including letters and numbers. (()                                                                                                    | The Art of the International State of the International State of the Intern |
|                                                               |                                                                                                    | 🖓 When will my indicat                                                                                                    |
|                                                               | Language: English v The language used when Ariba sends you configurable notifications. This is different than yo                                                                                                    | er velt b                                                                                                    |
|                                                               | Enall orders to: * markus sestamp@festo.com Gustomers may send you orders through Arba test-ork. To send orders to multiple consums distribution list and enter the email address here. You can change this anytime. | Jin your organization, create a 🔤 Why samts find a pure                                                                                                    |
| Tell us more about yr                                         | our business                                                                                                    |                                                                                                    |
| Product                                                       | and Sanice Cologories * Enter Product and Service Categories Add -tr- Browse                                                                                                    |                                                                                                    |
|                                                               | Compute accessories x                                                                                                    |                                                                                                    |
| Shp                                                           | -to or Service Locations * Enter Step-to or Service Location And -tr- Browse                                                                                                    |                                                                                                    |
|                                                               | Data ×                                                                                                    | Can't log init Lativas                                                                                                    |
|                                                               |                                                                                                    |                                                                                                    |
|                                                               | Tax D: Optional Enter your nine-digit Company Tax 3D number.                                                                                                    |                                                                                                    |

- Sie werden direkt zum Festo Registrierungs-Fragebogen weitergeleitet. Bitte beantworten Sie zumindest alle Pflichtfelder (mit Stern markiert)
- Nachdem Sie den Fragebogen ausgefüllt haben versenden sie Ihn bitte per Klick auf "Gesamte Antwort einreichen (Submit Entire Response)
- Bitte beachten Sie das sein Klick auf "Entwurf speichern" lediglich einen Zwischenstand speichert und den Fragebogen nicht an Festo zurücksendet.

|                                   | 6                                                                                                    |                      |                                           |  |
|-----------------------------------|----------------------------------------------------------------------------------------------------|----------------------|-------------------------------------------|--|
| ck to Festo Dashboard             |                                                                                                    |                      | Desktop File Sync                         |  |
| nsole                             | Doc295395522 - Festo Supplier Registration questionnaire                                                                                                    |                      | D 1me remaining<br>29 days 23:47:         |  |
| nt Messages<br>nt Details         | All Content                                                                                                    |                      |                                           |  |
| Response History<br>Response Team | Name †                                                                                                    |                      |                                           |  |
|                                   | 1 Please provide all free text answers in English                                                                                                    |                      |                                           |  |
| vent Contents                     | ▼ 2 Supplier Information                                                                                                    |                      |                                           |  |
| All Content                       | 2.1 Please enter your company's name with legal form (e.g. AG, LLC, SE,) in Local Characters (e.g. 贯积死 (中富) 有限公司)                                                                                                    | 1                    |                                           |  |
| 2 Supplier Information            | <ol> <li>Please enter your company's name with legal form<br/>(e.g. AG, LLC, SAS,) in LATIV Characters in g. Festo (Chinal Ltd.). If you have entered already LATIV in guestion 2.1, please enter here LATIV once again.</li> </ol>                              | * Mustermeier AG     |                                           |  |
|                                   |                                                                                                    |                      |                                           |  |
| 3 Others                          |                                                                                                    | Show More<br>Street  |                                           |  |
|                                   |                                                                                                    |                      | House Number.                             |  |
|                                   |                                                                                                    | Street 2:            | 0                                         |  |
|                                   |                                                                                                    | Street 3:            | 0                                         |  |
|                                   | 2.3 Please enter the main address of the above stated legal entity                                                                                                    |                      |                                           |  |
|                                   |                                                                                                    | Listic.              | 0                                         |  |
|                                   |                                                                                                    | Pestal Code: © City: | ۲                                         |  |
|                                   |                                                                                                    | Country              |                                           |  |
|                                   |                                                                                                    | (no value)           | Region: (no value) V                      |  |
|                                   | 2.4 What is your preferred communication language?                                                                                                    | * Unspecified V      |                                           |  |
|                                   | ▼ 3 Others                                                                                                    |                      |                                           |  |
|                                   | 3.1 Please upload your company presentation (if possible in English)<br>We will evaluate a possible business relationship based on your information. Especially for technical complex products detailed information regarding your production facilities help to | Attach a file        |                                           |  |
|                                   | (*) indicates a required field                                                                                                    |                      |                                           |  |
|                                   | Submit Entre Response Save draft Compose Message Excel Import                                                                                                    |                      |                                           |  |
|                                   |                                                                                                    |                      |                                           |  |
|                                   |                                                                                                    |                      |                                           |  |
| SAP Ariba 📈                       | maine@Bude cont.l.ted-about 1.0.4.3914 (2.4.31.34). Machaevade AD ADCONVERS.7                                                                                                    |                      |                                           |  |
| SAP Arba Privacy Statement        | Security Disclosure Terms of Use                                                                                                    |                      | @ 1905-2019 Arba, Inc. All rights reserve |  |
|                                   |                                                                                                    |                      |                                           |  |

#### 2. Ariba Log in und Dashboard

- Sie können jederzeit direkt auf die Ariba Plattform per Web Browser zugreifen. Die Adresse lautet **supplier.ariba.com** (ohne www.)
- Wir empfehlen den Link als Favoriten abzuspeichern

| SAP Ariba 洲                 |  |
|-----------------------------|--|
| Supplier Login              |  |
| User Name                   |  |
| Password                    |  |
| Login                       |  |
| Having trouble logging in?  |  |
| New to Ariba?               |  |
| Register Now or Learn More  |  |
| Is your company registered? |  |

- Nach dem Einloggen gelangen Sie direkt auf die Ariba Hauptseite.
- wählen Sie in der Kopfleiste "Proposals and Questionnaires" statt "Ariba Netzwerk"

| scovery                    |
|----------------------------|
| oposals And Questionnaires |
| ontracts                   |
| ţin                        |

- In dem Dashboard finden Sie alle Festo relevanten Themen (z.B. Fragebögen, Ausschreibungen)
- Fall Ihr Firmenkonto mit mehreren Kunden verbunden ist, sehen sie die Kundenlogos in der Kopfzeile
- Im Dashboard können Sie den Status der Fragebögen sehen (z.B. in Genehmigung)

| Ariba Sourcing |                                                                      |              |            |                     |                  |                  | Hoy Collect 27 |
|----------------|----------------------------------------------------------------------|--------------|------------|---------------------|------------------|------------------|----------------|
| FE STO         | Festo welcomes you to our Ariba 1                                    | TEST realm.  |            |                     |                  |                  | <u> </u>       |
|                | Events                                                               |              |            |                     |                  |                  |                |
|                | Title                                                                | D            | End Time I | No Iamo             | Exent Type       |                  |                |
|                | Risk Assessments<br>Trie                                             | D            | End Time 🛔 |                     | Exert 7ype       |                  |                |
|                | Registration Questionnaires                                          |              |            | No izero.           |                  |                  |                |
|                | Title<br>Status: Completed (1)                                       |              |            | i0                  | End Time 1       | Status           |                |
|                | Feeto Suppler Registration questions<br>Qualification Questionnaires | sine         |            | Doc205309522        | 108/2019 0.30 AM | Perding Approval |                |
|                | Tite I                                                               | D End Time 4 |            | Conveolity No forms | Regors           | \$tetus          |                |
|                | Questionnaires<br>Trie I                                             | D End Time 🛔 |            | Conveality          | Regions          | Status           |                |
|                | Certificates                                                         |              |            | No isero            |                  |                  |                |
|                | Certificate into                                                     | Effective    | Expiration | n Adadh<br>No tama  | ment Questionnal | n Datus          |                |
|                |                                                                      |              |            |                     |                  |                  |                |

## Zusätzliche Hinweise

- Ariba unterscheidet zwischen einem öffentlichen Profil (Ariba Discovery) und einem Kundenspezifischen Bereich (Registrierung, Qualifizierung, Ausschreibungen)
- Festo kann Sie lediglich bei den Festo spezifischen Fragestellungen unterstützen
- Für allgemeine Fragen zur Ariba Plattform (z.B. Benutzerverwaltung, Pflege des öffentlichen Profils) wenden Sie sich bitte direkt an Ihren Konto-Administrator oder das Ariba Help Center (rechte obere Ecke der Ariba Log-in Seite
- Bei Festo spezifischen Fragen besuchen Sie bitte unsere Homepage <u>www.festo.com/sis</u> oder kontaktieren Sie unseren englischsprachigen Support: <u>fse-supplier-support@festo.com</u>